## Anleitung Einschreibung in PAUL/ Instructions for registration in PAUL

Nachdem Sie den Einstufungstest über die Plattform KOMO durchgeführt haben, können Sie sich jetzt für Ihr angezeigtes Kurslevel anmelden. **Hierzu nutzen Sie bitte diese Anleitung für die Einschreibung in PAUL**. After completing the placement test via the KOMO platform, you can now register for your indicated course level. **For this, please use these instructions for registration in PAUL**.

Hinweis: Wenn Sie <u>keine Deutschkenntnisse</u> haben, benötigen Sie <u>keinen Einstufungstest</u> und können sich <u>direkt in PAUL für A1.1</u> anmelden.

Notice: If you <u>do not have any German language skills</u> yet, you <u>do not need to take the</u> <u>placement test</u>. You can directly <u>register for level A1.1</u> in PAUL.

 Rufen Sie <u>den folgenden Link</u> auf und melden Sie sich mit Ihren Anmeldedaten an. / Go to <u>the following link</u> and log in with your login details.

**Tipp**: Sie können PAUL in englischer Sprache nutzen, indem Sie oben rechts auf "English" klicken. / **Tip**: You can use PAUL in English by clicking on "English" in the top right-hand corner.

2. Klicken Sie in der oberen Spalte auf Studium. / Click on Study in the upper column.

|                                   | Home Stundenplan   | Vorlesungsverzeichnis         | Studium Meine D | Daten Bewerbung | Hilfe |  |       | P A U   |         |  |  |
|-----------------------------------|--------------------|-------------------------------|-----------------|-----------------|-------|--|-------|---------|---------|--|--|
| impressum<br>Datenschutzerklärung | Herzlich wi        | llkommen,                     |                 |                 |       |  |       |         |         |  |  |
| Nutzungsbedingungen               |                    |                               |                 |                 |       |  |       |         |         |  |  |
|                                   | Aktivitäten fü     | tivitäten für den: 31.01.2023 |                 |                 |       |  |       |         |         |  |  |
|                                   | Heutige Veranstalt | tungen:                       |                 |                 |       |  |       |         |         |  |  |
|                                   |                    |                               |                 |                 |       |  |       | 📑 Stund | ienplan |  |  |
|                                   | Veranstaltung      |                               | Name            |                 |       |  | von   | bis     |         |  |  |
|                                   | Kurse              |                               | Protestkommu    | inikation       |       |  | 18:00 | 19:30   |         |  |  |
|                                   | Eingegangene Nac   | hrichten:                     |                 |                 |       |  |       |         |         |  |  |
|                                   |                    |                               |                 |                 |       |  |       | E       | Archiv  |  |  |
|                                   | Sie haben keine ne | euen Nachrichten!             |                 |                 |       |  |       |         |         |  |  |
|                                   |                    |                               |                 |                 |       |  |       |         |         |  |  |

**3.** Klicken Sie in der linken Spalte auf **Semesterverwaltung.** / Click on **Current Semester** in the left column.

|                                          | Home Stundenplan Vorlesungsverzeichnis Studium Meine Daten Bewerbung Hilfe                                                                                                    |  |  |  |  |  |  |  |  |
|------------------------------------------|----------------------------------------------------------------------------------------------------|--|--|--|--|--|--|--|--|
| Semesterverwaltung<br>Prüfungsverwaltung | Studium                                                                                                    |  |  |  |  |  |  |  |  |
| Studienorganisation                      | Der Menüpunkt Semesterverwaltung bietet Ihnen folgende Möglichkeiten:                                                                                                    |  |  |  |  |  |  |  |  |
|                                          | Veranstaltungsübersicht     Anmeldung zu Veranstaltungen und Modulen     Status Ihrer Anmeldungen Überprüfen     Modulübersicht     Schwerpunkt-/Nebenfachwahl     Anmeldung zu Sprachkursen des Zentrums für Sprachlehre (ZfS) Sollten sich im Rahmen Ihrer Veranstaltungswahl Probleme technischer Art ergeben, wenden Sie sich bitte an den PAUL-Support.  Per Menjinunkt Prijfungsverwaltung bietet allen Studierenden, die ihre Prijfungsanmeldungen in PAUL vornehmen müssen, folgende Möglichkeiten: |  |  |  |  |  |  |  |  |
|                                          | An- und Abmeldungen von Prüfungen     Information über Prüfungstermine     Information über einzelne Noten     Information über einzelne Noten                                                                                                    |  |  |  |  |  |  |  |  |
|                                          | Informationen zur Prüfungsanmeldung in PAUL und einige Video-Tutorials finden Sie hier.                                                                                                    |  |  |  |  |  |  |  |  |
|                                          | Der Menüpunkt Studienorganisation bietet Studierenden:                                                                                                    |  |  |  |  |  |  |  |  |
|                                          | den Antrag auf Beurlaubung     den Antrag auf Ersatztudierendenausweis     den Antrag auf Ersatztudierendenausweis     den Antrag auf Ersatztucket                                                                                                    |  |  |  |  |  |  |  |  |

- den Antrag auf Erstattung
   den Antrag auf Exmatrikulation
- 4. Jetzt klicken Sie in der linken Spalte auf Sprachkurse ZfS inkl. Deutsch. / Now click on Language Course Registration (ZfS) in the left column.

|                                                                     | Home Stundenplan Vorlesungsverzeichnis Studium Meine Daten Bewerburg Hilfe                                                                                                    |  |  |  |  |  |  |  |  |  |
|---------------------------------------------------------------------|----------------------------------------------------------------------------------------------------|--|--|--|--|--|--|--|--|--|
| Semesterverwaltung<br>Anmeldung zu                                  | Semesterverwaltung                                                                                                    |  |  |  |  |  |  |  |  |  |
| Veranstaltungen                                                     | Anmeldung zu Veranstaltungen                                                                                                    |  |  |  |  |  |  |  |  |  |
| Status meiner<br>Anmeldungen<br>Modulübersicht                      | Hier können Sie sich während der jeweiligen Anmeldephasen zu Ihren Lehrveranstaltungen anmelden. Die aktuellen Anmeldephasen und viele weitere Informationen finden<br>Sie auch unter der Schaltfläche "Hilfe".<br>• Es besteht pro Semester ein <b>Richtwert von maximal 44 ECTS-Punkten (Leistungspunkten) für die Summe aller Anmeldungen</b> . Veranstaltungen ohne ECTS-<br>Angaben zählen pauschal 3 ECTS-Punkte. Weitere Informationen zu diesem Thema finden Sie hier.                                                                                                    |  |  |  |  |  |  |  |  |  |
| Veranstaltungs-<br>übersicht                                        |                                                                                                    |  |  |  |  |  |  |  |  |  |
| Schwerpunkt- /<br>Nebenfachwahl<br>Sprachkurse ZfS inkl.<br>Deutsch | <ul> <li>Bitte beachten Sie, dass Sie sich in modularisierten Studiengängen erst zum jeweiligen Modul anmelden müssen, bevor Sie sich zu den darin enthaltenen<br/>Lehrveranstaltungen anmelden können!</li> <li>Mit Ihrer Veranstaltungsanmeldung sind Sie nicht zwangsläufig auch zur jeweiligen Prüfung angemeldet! In vielen Studiengängen müssen Sie sich über die<br/>Veranstaltungsanmeldung hinaus noch explizit zur Prüfung anmelden.</li> <li>Die Anmeldung zur einem Modul der Fakulät WW bzw. einem IBS-Modul bedeutet automatisch die Anmeldung zur Modulprüfung!</li> </ul> |  |  |  |  |  |  |  |  |  |
| Prüfungsverwaltung                                                  | Status meiner Anmeldungen                                                                                                    |  |  |  |  |  |  |  |  |  |
| Studienorganisation                                                 | Hier sehen Sie, welche Ihrer Anmeldungen zu Lehrveranstaltungen noch schwebend sind, bzw. akzeptiert oder abgelehnt wurden. Sie erhalten automatisch eine<br>Systemmachricht, wenn sich ein Anmeldestatus ändert.                                                                                                    |  |  |  |  |  |  |  |  |  |
|                                                                     | Modulübersicht                                                                                                    |  |  |  |  |  |  |  |  |  |
|                                                                     | Wenn Sie in einem modularisierten Studiengang eingeschrieben sind, können Sie sich unter diesem Menüpunkt alle Module anzeigen lassen, zu denen Sie sich bisher über<br>PAUL angemeldet haben.<br>Veranstaltungsübersicht<br>Hier sehen Sie alle Lehrveranstaltungen, zu denen Ihre Anmeldung akzeptiert wurde.<br>Schwerpunkt- /Nebenfachwahl                                                                                                    |  |  |  |  |  |  |  |  |  |
|                                                                     |                                                                                                    |  |  |  |  |  |  |  |  |  |
|                                                                     |                                                                                                    |  |  |  |  |  |  |  |  |  |
|                                                                     |                                                                                                    |  |  |  |  |  |  |  |  |  |
|                                                                     | Falls Ihre Prüfungsordnung die Wahi von Schwerpunkten, Nebenfächern oder eines didaktischen Grundlagenstudiums (DGS) vorsieht, können Sie diese Wahl hier<br>vornehmen. Achten Sie bitte selbst darauf, dass Sie die diesbezüglichen Regeln Ihrer Prüfungsordnungen einhalten. Danach erst können Sie sich zu Veranstaltungen des                                                                                                    |  |  |  |  |  |  |  |  |  |

5. Klicken Sie als nächstes auf Studienbegleitende Deutschkurse. / Next click on Studienbegleitende Deutschkurse.

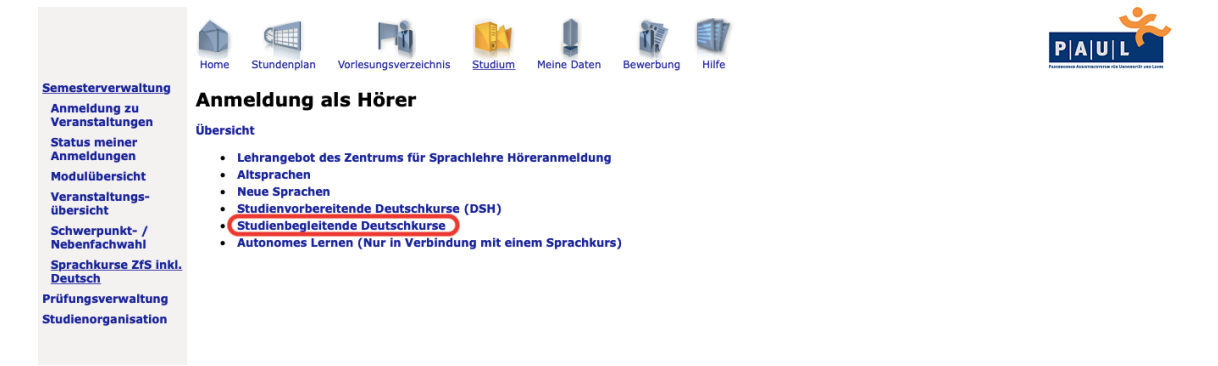

**6.** Sie melden sich zu den Intensivkursen über die Aktion **Anmelden** an und können im nächsten Schritt Ihr Kurslevel auswählen. / You register for the crash courses via the action **Register** and select your course level in the next step.

|                                                              | Home                  | Stundenplan                                                                                            | Vorlesungsverzeichnis                    | Studium | Meine Daten | Bewerbung | Hilfe          |                         | PA       |   |  |
|--------------------------------------------------------------|-----------------------|----------------------------------------------------------------------------------------------------|------------------------------------------|---------|-------------|-----------|----------------|-------------------------|----------|---|--|
| <u>Semesterverwaltung</u><br>Anmeldung zu<br>Veranstaltungen | Anm                   |                                                                                                    | als Hörer                                |         |             |           |                |                         |          |   |  |
| Status meiner<br>Anmeldungen<br>Modulübersicht               | Anmel                 | Ubersicht > Studienbegieltende Deutschkurse Anmeldung zu Modulen und Veranstaltungen Maine Anmeldungen |                                          |         |             |           |                |                         |          |   |  |
| Veranstaltungs-<br>übersicht<br>Schwerpunkt- /               | Vera<br>Doze<br>Zeiti | instaltung / M<br>enten / Moduly<br>raum                                                               | odul<br>verantwortliche                  |         |             |           | Anme<br>Max.   | eld. bis<br>Teiln. Anm. | Aktion   | j |  |
| Nebenfachwahl<br>Sprachkurse ZfS inkl.<br>Deutsch            | L.DA<br>Olga          | F.00100 Intensi<br>Dohmann; Ulla                                                                       | vkurse (Deutsch)<br>Jung; Veronika Simon |         |             |           | 07.03<br>200 - | 3.2023                  | Anmelden |   |  |
| Prüfungsverwaltung<br>Studienorganisation                    |                       |                                                                                                    |                                          |         |             |           |                |                         |          |   |  |

7. Nun sehen Sie diese Übersicht über die angebotenen Intensivkurse und die einzelnen Kurslevel. / Now you can see this overview of the crash courses that are offered and the individual course levels.

|                                                                                       | Home S               | tundenplan                                               | Vorlesungsverzeichnis              | Studium         | Meine Daten    | Bewerbung | Hilfe         | PAUL                        |  |  |  |
|---------------------------------------------------------------------------------------|----------------------|----------------------------------------------------------|------------------------------------|-----------------|----------------|-----------|---------------|-----------------------------|--|--|--|
| Semesterverwaltung<br>Anmeldung zu<br>Veranstaltungen<br>Status meiner<br>Anmeldungen | Veran:<br>Sie könner | staltun<br>1 sich nicht                                  | gsanmeldun<br>anmelden, weil nicht | g<br>alle Bedin | gungen erfüllt | : sind.   |               |                             |  |  |  |
| Veranstaltungs-                                                                       |                      |                                                          |                                    |                 |                |           |               | Zurück zur Anmeldung        |  |  |  |
| ubersicht                                                                             | Nr.                  | L.                                                       | DAF.00100                          |                 |                |           |               |                             |  |  |  |
| Schwerpunkt- /<br>Nebenfachwahl                                                       | Name                 | Name Intensivkurse (Deutsch)                             |                                    |                 |                |           |               |                             |  |  |  |
| Sprachkurse ZfS inkl.                                                                 | Studium              | Studium Lehramt an Gymnasien und Gesamtschulen Master v2 |                                    |                 |                |           |               |                             |  |  |  |
| Deutsch                                                                               | Hörer                | Ja                                                       | 3                                  |                 |                |           |               |                             |  |  |  |
| Prüfungsverwaltung<br>Studienorganisation                                             | Nr.                  | NZ                                                       | ame<br>eitraum                     |                 |                | Ма        | x.Teiln. Anm. |                             |  |  |  |
|                                                                                       | L.DAF.0010           | 00 Ir                                                    | ntensivkurse (Deutsch)             |                 |                | 200       | 0   -         | Keine laufende Anmeldefrist |  |  |  |
|                                                                                       |                      |                                                          | 01 Intensivkurs (Deuts             | ch) A1.1 I      |                | 20        | I -           |                             |  |  |  |
|                                                                                       |                      |                                                          | 02 Intensivkurs (Deuts             | ch) A1.1 II     |                | 20        | I -           |                             |  |  |  |
|                                                                                       |                      |                                                          | 03 Intensivkurs (Deuts             | ch) A1.2 I      |                | 20        | I -           |                             |  |  |  |
|                                                                                       |                      |                                                          | 04 Intensivkurs (Deuts             | ch) A1.2 II     |                | 20        | I -           |                             |  |  |  |
|                                                                                       |                      |                                                          | 05 Intensivkurs (Deuts             | ch) A2.1        |                | 20        | 1-            |                             |  |  |  |

8. Der Einstufungstest (auf KOMO) hat Ihnen Ihr eigenes Kurslevel angezeigt. Für dieses Kurslevel melden Sie sich jetzt an. Klicken Sie auf den Intensivkurs mit Ihrem Kurslevel. / The placement test (on KOMO) has shown you your own course level. You can now register in this course level by clicking on the crash course corresponding to your course level.

| Anmeldungen                     |             |                                                                                            |  |  |  |  |  |  |
|---------------------------------|-------------|--------------------------------------------------------------------------------------------|--|--|--|--|--|--|
| Modulübersicht                  |             |                                                                                            |  |  |  |  |  |  |
| Veranstaltungs-                 |             |                                                                                            |  |  |  |  |  |  |
| übersicht                       | Nr.         | L.DAF.00100<br>Intensivkurse (Deutsch)<br>Lehramt an Gymnasien und Gesamtschulen Master v2 |  |  |  |  |  |  |
| Schwerpunkt- /<br>Nebenfachwahl | Name        |                                                                                            |  |  |  |  |  |  |
| Sprachkurse ZfS inkl.           | Studium     |                                                                                            |  |  |  |  |  |  |
| Deutsch                         | Hörer       | Ja                                                                                         |  |  |  |  |  |  |
| Prüfungsverwaltung              |             | Name                                                                                       |  |  |  |  |  |  |
| Studienorganisation             | Nr.         | Zeitraum                                                                                   |  |  |  |  |  |  |
|                                 | L.DAF.00100 | Intensivkurse (Deutsch)                                                                    |  |  |  |  |  |  |
|                                 |             | 01 Intensivkurs (Deutsch) A1.1 I                                                           |  |  |  |  |  |  |
|                                 |             | 02 Intensivkurs (Deutsch) A1.1 II                                                          |  |  |  |  |  |  |
|                                 |             | 03 Intensivkurs (Deutsch) A1.2 I                                                           |  |  |  |  |  |  |
|                                 |             | 04 Intensivkurs (Deutsch) A1.2 II                                                          |  |  |  |  |  |  |
|                                 |             | 05 Intensivkurs (Deutsch) A2.1                                                             |  |  |  |  |  |  |
|                                 |             | 06 Intensivkurs (Deutsch) A2.2                                                             |  |  |  |  |  |  |
|                                 |             | 07 Intensivkurs (Deutsch) B1.1                                                             |  |  |  |  |  |  |
|                                 |             | 08 Intensivkurs (Deutsch) B1.2                                                             |  |  |  |  |  |  |
|                                 |             | 09 Intensivkurs (Deutsch) B2.1                                                             |  |  |  |  |  |  |
|                                 |             | 10 Intensivkurs (Deutsch) B2.2/C1.1                                                        |  |  |  |  |  |  |

**9.** Es öffnet sich dieses Fenster. Melden Sie sich für die gewählte Kleingruppe an. / This window opens. Please register for the selected small group.

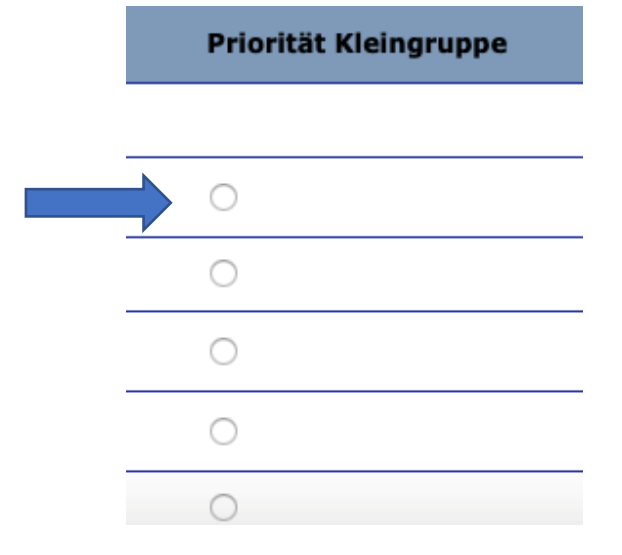

10. Abschließend bestätigen Sie Ihre Auswahl und drücken auf "Abschicken". Jetzt sind Sie für Ihren Kurs angemeldet. / Finally, confirm your selection and click on "Abschicken" (submit). Now you are registered for your course.

## Wichtig / Important information:

- Die Anmeldung garantiert Ihnen noch keinen Kursplatz. Wenn es mehr Anmeldungen als Kursplätze gibt, werden die Kursplätze ausgelost. / The registration does not guarantee you a place in the course. If there are more registrations than course places, the course places will be allocated by lot.
- Die Ergebnisse Ihrer Anmeldung sehen Sie kurz vor Kursstart in PAUL über die Funktion "Status meiner Anmeldung". / You can see the status of your registration shortly before the course starts in PAUL via the function "Status meiner Anmeldung" (Status of my registration).
- Wenn Sie einen Platz bekommen haben, aber nicht am Kurs teilnehmen möchten, melden Sie sich bitte vom Kurs ab. / If you received a place in a course but do not wish to attend the course, please deregister from the course.

## Hinweise / Notice:

- Bitte haben Sie Verständnis, dass wir Fragen zum Status Ihrer Anmeldung nicht beantworten können. Die Ergebnisse Ihrer Anmeldung sehen Sie kurz vor Kursstart in PAUL über die Funktion "Status meiner Anmeldung". / Please understand that we cannot answer questions about the status of your registration. You will see the results of your registration shortly before the course starts in PAUL via the function "Status meiner Anmeldung" (Status of my registration).
- Wenn Sie keinen Kursplatz bekommen und dadurch Probleme mit Ihrer Regelstudienzeit bekommen, wenden Sie sich bitte an Ihre Fakultät. / If you do not get a course place and therefore have problems with your standard period of study, please contact your faculty.

Abschicke